### Excel Charts for LCAP Marin County Office of Education February 2015

### GOALS

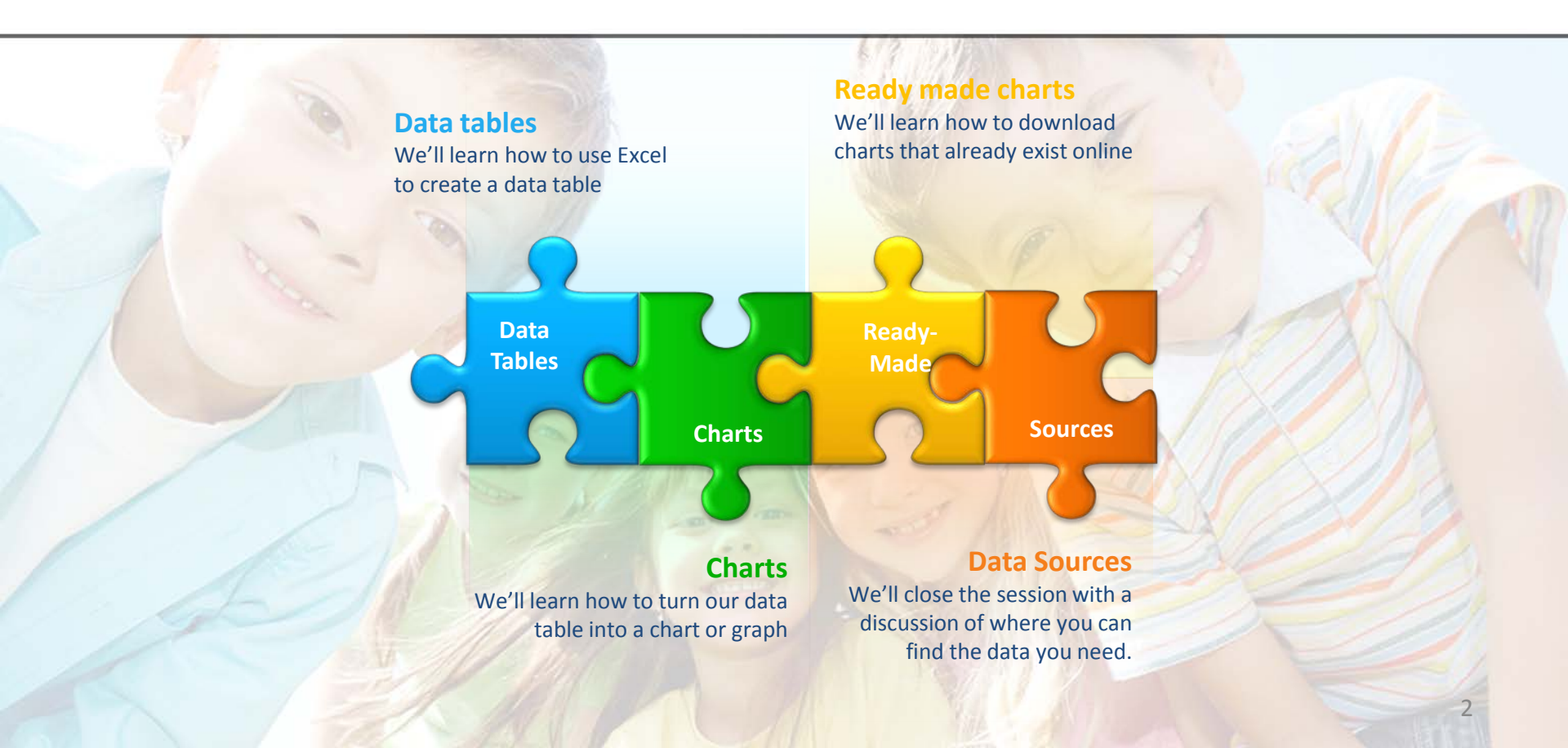

Starting with the data

# DATA TABLES

### Data Tables

- We have geared this workshop towards working with the data you may need to report out on during your Local Control and Accountability Plan Annual Update process.
- This workshop assumes the participants have had varying levels of exposure to excel and will therefore include some basic excel tips.
- Charting data to make it more comprehensible starts with a data set organized into a table.
- We will build some data tables and then learn how to create charts and graphs to visually communicate the information

### Data Tables

- Open excel and you will be in a blank workbook named Book1
- Begin by saving your file to the desktop you can then email it to yourself at the close of the session using your web based e-mail. We will delete all files saved to the desktop once the session is over.
- Please save the file with your name and your district included in the filename.

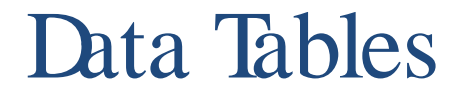

| Add a footer to your file     INSERT PAGE LAYOUT FORMULAS DATA REVIEW VIEW A                                    | e with the filepath and name                                                                                                    |
|----------------------------------------------------------------------------------------------------|----------------------------------------------------------------------------------------------------|
| Colors *<br>A Fonts *<br>Margins Orientation Size Print Breaks Background Print<br>Titles<br>Page Setup Factors | C D L                                                                                                    |
| Page Setup ? ×                                                                                                  | Footer ? ×                                                                                                    |
| Page Margins   Header/Footer     Header:   (none)     Custom Header     Custom Footer     Footer:     (none)    | Footer         To format text: select the text, then choose the Format Text button.         To format text: select the text, then choose the appropriate button.         To insert picture: press the Insert Picture button. To format your picture, place the cursor in the edit box and press the Format Picture button.         Image: Control of the edit box and press the Format Picture button.         Image: Control of the edit box and press the format Picture button.         Image: Control of the edit box and press the format Pictur |
|                                                                                                    | OK Cancel                                                                                                    |

### Data Tables

- Label your worksheet and date it
- Set up your column headers and row labels
- Format for readability
- Populate

|   | А                     | В            | С        | D        | Е        | F        | G         |
|---|-----------------------|--------------|----------|----------|----------|----------|-----------|
| 1 | School District Enrol | lment and At | tendance |          |          |          | 2/27/2015 |
| 2 |                       |              |          |          |          |          |           |
| 3 |                       |              |          |          |          |          |           |
| 4 |                       | 2009-10      | 2010-11  | 2011-12  | 2012-13  | 2013-14  | 2014-15   |
| 5 | Enrollment            | 1,261.00     | 1,331.00 | 1,401.00 | 1,508.00 | 1,556.00 | 1,565.00  |
| 6 | Attendance            | 1,205.00     | 1,273.00 | 1,343.00 | 1,454.00 | 1,497.00 | 1,515.74  |
| 7 |                       |              |          |          |          |          |           |

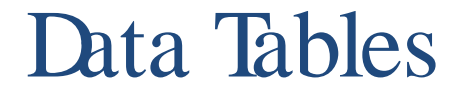

- The Home tab provides formatting options to align information, add cell borders, set font style, size and effect, add colors, and set number styles
- Use the format painter to copy formats

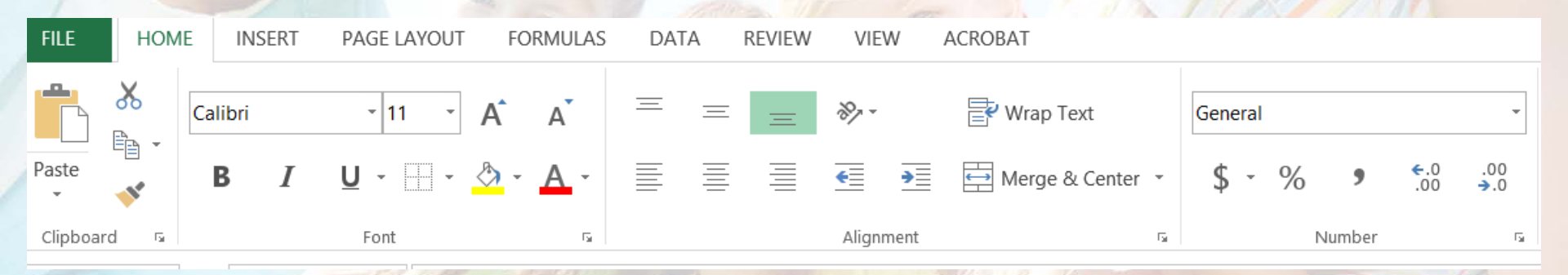

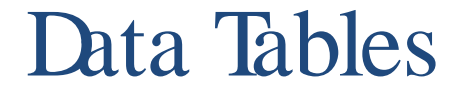

Label cell A7 'Attendance rate' Add a formula in cell B7 =B6/B5 and format as % Label cell A8 'Target rate' Enter your target rate G В C D F F А Fill formula right School District Enrollment and Attendance 2/27/2015 2 [CTRL R] 3 2009-10 2010-11 2011-12 2012-13 2013-14 2014-15 4 Enrollment 5 1,261.00 1,331.00 1,401.00 1,508.00 1,556.00 1,565.00 Attendance 1,205.00 1,273.00 1,343.00 1,454.00 1,497.00 1,515.74 6 Attendance rate 95.6% 95.6% 95.9% 96.4% 96.2% 96.9%

96.0%

96.0%

96.0%

96.0%

96.0%

96.0%

Target rate

8

### Data Tables - Recap

- These basic principles of clearly labeling your data hold true no matter the data you are working with
- The clearer you are about when you created the data file and what it represents the better your life is
- Formatting your data promotes excel's intuition to automate charts
- Including the footer to the file will save you hours of reconstruction because you couldn't locate the file

**Communicating with pictures** 

# LET'SCHARTIT!

- Highlight your data table row and column labels included
- Go to the Insert tab. Select Charts. Select a chart. OK button

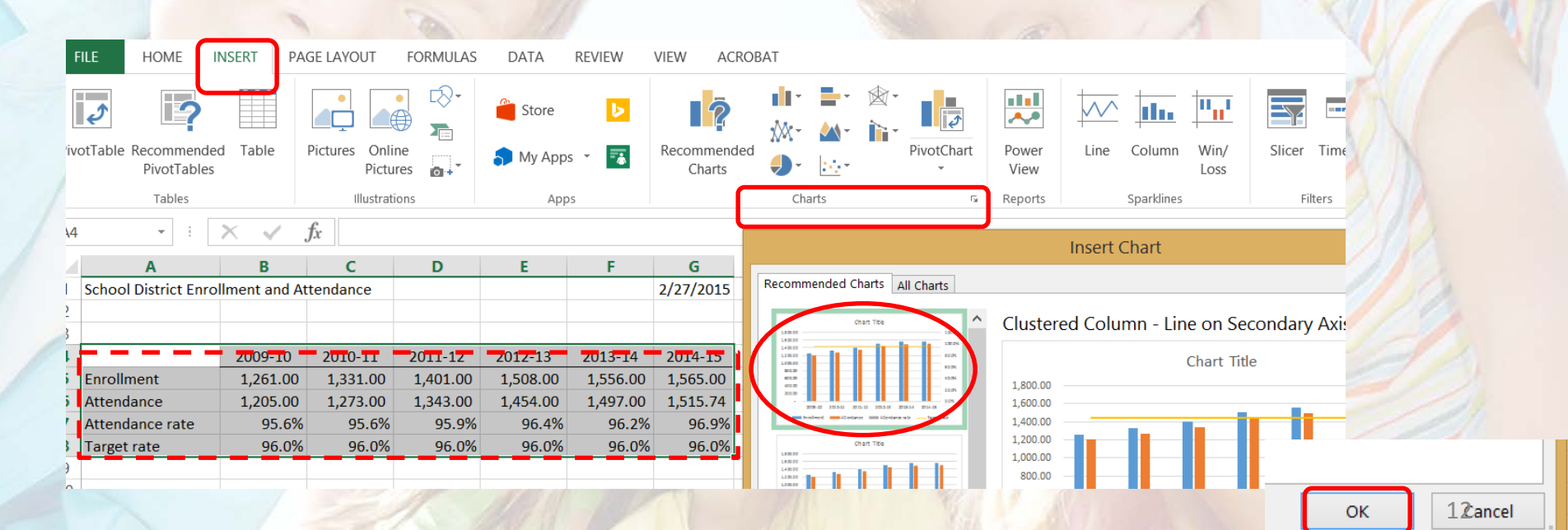

• Et Voila!

| -  |                 |          | 1.1             | Developed allowed |          |               |              |           |           |
|----|-----------------|----------|-----------------|-------------------|----------|---------------|--------------|-----------|-----------|
|    | Α               |          | В               | С                 | D        | E             | F            | G         | Н         |
| 1  | School District | Enroll   | ment and At     | tendance          |          |               |              | 2/27/2015 |           |
| 2  |                 |          |                 |                   |          |               |              |           |           |
| 3  |                 |          |                 |                   |          |               |              |           |           |
| 4  | -               | Ī        | 2009-10         | 2010-11           | 2011-12  | 2012-13       | 2013-14      | 2014-15   |           |
| 5  | Enrollment      | <b>i</b> | 1,261.00        | 1,331.00          | 1,401.00 | 1,508.00      | 1,556.00     | 1,565.00  |           |
| 6  | Attendance      |          | 1,205.00        | 1,273.00          | 1,343.00 | 1,454.00      | 1,497.00     | 1,515.74  |           |
| 7  | Attendance rat  | te       | 95.6%           | 95.6%             | 95.9%    | 96.4%         | 96.2%        | 96.9%     |           |
| 8  | Target rate     |          | 96.0%           | 96.0%             | 96.0%    | 96.0%         | 96.0%        | 96.0%     |           |
| 9  | ι <u> </u>      |          |                 |                   | C        |               |              |           |           |
| 10 |                 |          |                 |                   | Chart T  | itle          |              |           | +         |
| 11 |                 |          |                 |                   |          |               |              |           |           |
| 12 |                 | 1,800    | 1,800.00 120.0% |                   |          |               |              |           |           |
| 13 |                 | 1,600    | .00             |                   |          |               |              | 100.0%    |           |
| 14 |                 | 1,400    | ).00            | -                 |          |               |              |           | $\square$ |
| 15 |                 | 1,200    | 0.00            |                   |          |               |              | 80.0%     |           |
| 16 |                 | 1,000    | 0.00            |                   |          |               |              | 60.0%     |           |
| 17 | l               | 800      | .00             |                   |          |               |              | 00.0%     | ₽ E       |
| 18 |                 | 600      | .00 — —         |                   | _        |               |              | 40.0%     |           |
| 19 |                 | 400      | .00             |                   |          |               |              | 20.0%     |           |
| 20 |                 | 200      | .00             |                   | _        |               |              | 20.0%     |           |
| 21 |                 |          | -               |                   |          |               |              | 0.0%      |           |
| 22 |                 |          | 2009-           | 10 2010-11        | 2011-12  | 2012-13 201   | .3-14 2014-: | 15        |           |
| 23 |                 |          | Enrollm         | ent 🗾 Atte        | endance  | Attendance ra | ate <u> </u> | rget rate |           |
| 24 |                 |          |                 |                   |          |               |              | 8-11-010  | 13        |
|    |                 |          |                 |                   |          |               |              |           | <u> </u>  |

 Click anywhere on your chart to bring up the Chart
 Design and Format menus

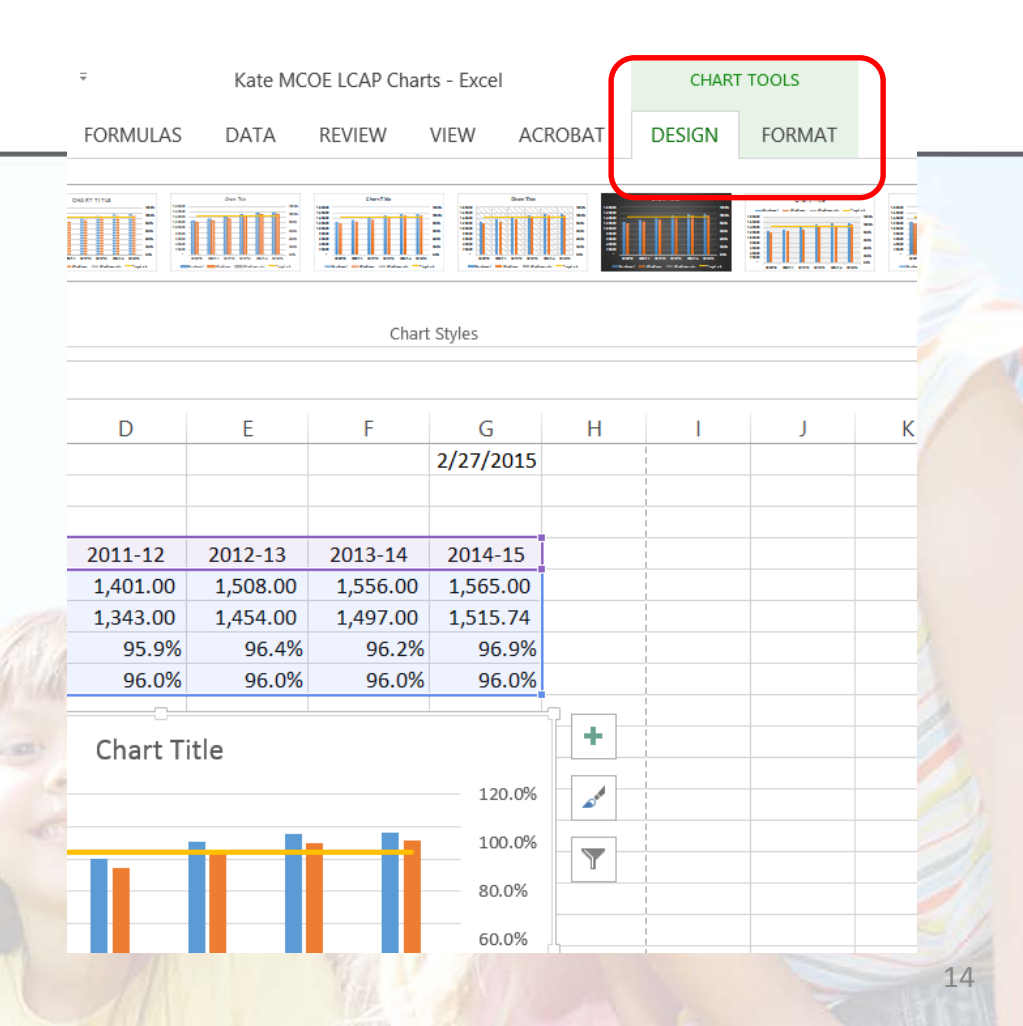

### **Design Menu:**

- Change Colors dropdown
- Quick Layout dropdown
- Add Chart Element dropdown

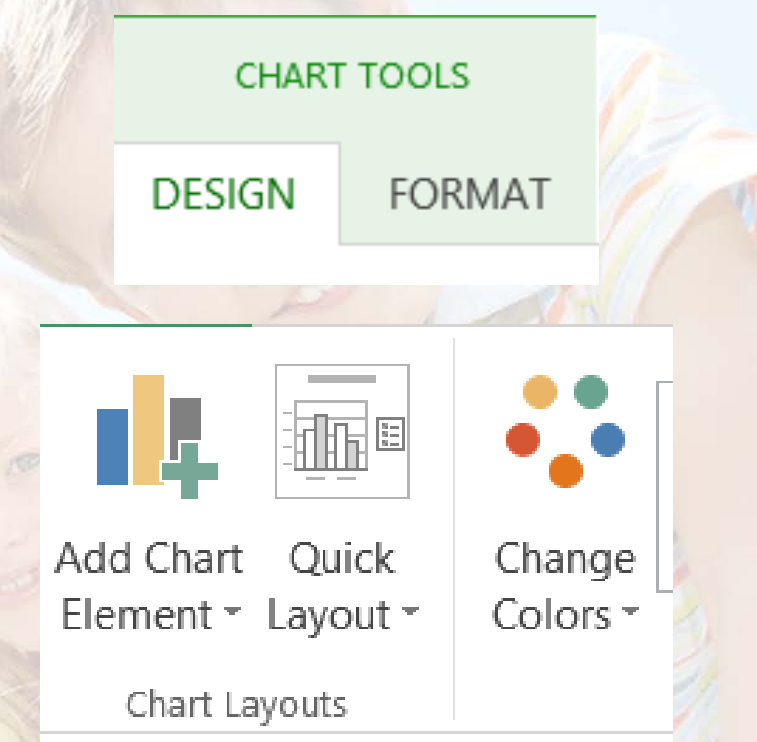

CHART TOOLS

DESIGN FORMAT

Add Chart Element dropdown

- Add legend
- Add axis titles
- Add Chart title
- Add data labels
- Add the data table
- Change axis options

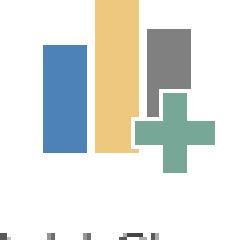

Add Chart Element •

Chart La

Design Menu:

Browse Chart styles

- Data dropdowns
  - Switch Row/Column
  - Select Data
- Change chart type
- Move chart

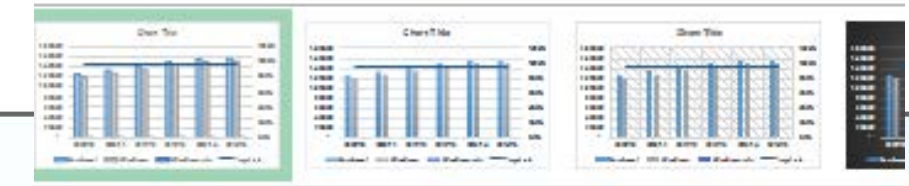

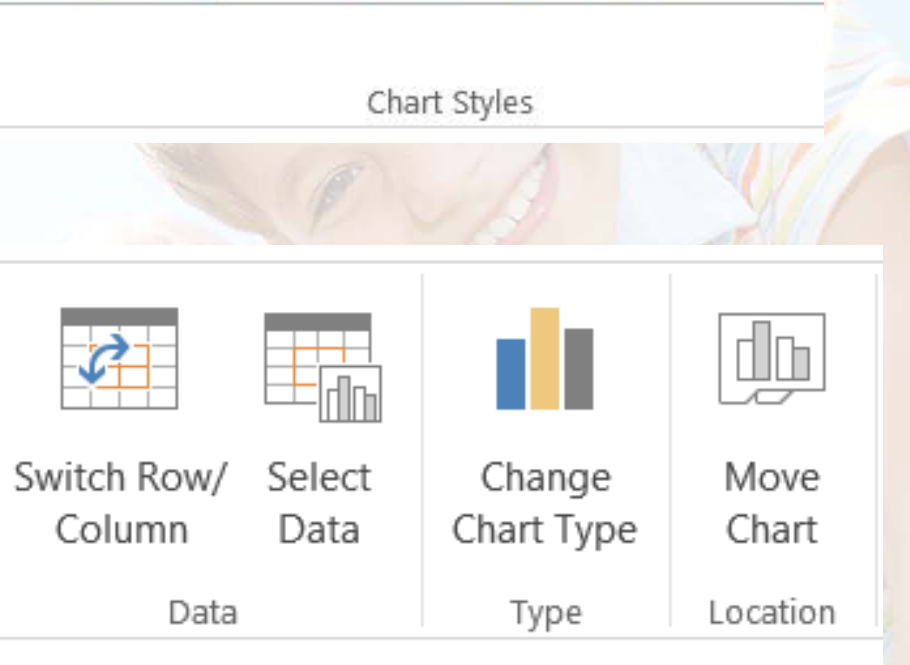

### Select data

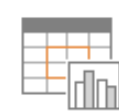

Use this to change the data source – very helpful when adding another year's data

|    | А                              | В                                         | С        | D               | E                          | F        | G         | F          |
|----|--------------------------------|-------------------------------------------|----------|-----------------|----------------------------|----------|-----------|------------|
| 1  | School District Enro           | School District Enrollment and Attendance |          |                 |                            |          | 2/27/2015 |            |
| 2  |                                |                                           |          |                 |                            |          |           |            |
| 3  |                                |                                           |          |                 |                            |          |           |            |
| 4  |                                | 2009-10                                   | 2010-11  | 2011-12         | 2012-13                    | 2013-14  | 2014-15   |            |
| 5  | Enrollment                     | 1,261.00                                  | 1,331.00 | 1,401.00        | 1,508.00                   | 1,556.00 | 1,565.00  |            |
| 6  | Attendance                     | 1,205.00                                  | 1,273.00 | 1,343.00        | 1,454.00                   | 1,497.00 | 1,515.74  |            |
| 7  | Attendance rate                | 95.6%                                     | 95.6%    | 95.9%           | 96.4%                      | 96.2%    | 96.9%     |            |
| 8  | Target rate                    | 96.0%                                     | 96.0%    | 96.0%           | 96.0%                      | 96.0%    | 96.0%     | 1          |
| 9  |                                |                                           | Calaa    | Data Carrie     |                            |          | 2 X       | - 80       |
| 10 |                                |                                           | Selec    | t Data Sour     | ce                         |          |           |            |
| 11 | Chart data range:              | =Sheet1!\$A\$4:\$                         | G\$8     |                 |                            |          |           |            |
| 12 |                                |                                           |          |                 |                            |          |           | ' <b> </b> |
| 13 |                                |                                           |          |                 |                            |          |           |            |
| 14 |                                | C                                         | 30 Sv    | vitch Row/Colum | in                         |          |           |            |
| 15 | -                              |                                           |          |                 | _ <                        | 7        |           |            |
| 16 | Legend Entries (Serie          | s)                                        |          | Horizonta       | l ( <u>C</u> ategory) Axis | Labels   |           | _          |
| 17 | 📩 🚹 🗛 🗍                        | Edit XR                                   | emove 🔺  | 🕶 🛛 📝 Ed        | i <u>t</u>                 |          |           |            |
| 18 | <ul> <li>Enrollment</li> </ul> |                                           |          | 20              | 09-10                      |          | 1         | -          |
| 19 | ✓ Attendance                   |                                           |          | ✓ 20            | 10-11                      |          |           |            |
| 20 | Attendance ra                  | ate                                       |          | 20              | 11-12                      |          |           |            |
| 21 | ✓ Target rate                  |                                           |          | 20              | 12-13                      |          |           |            |
| 22 |                                |                                           |          | 20              | 13-14                      |          |           |            |
| 23 |                                |                                           |          |                 |                            |          |           |            |
| 24 | Hidden and Empty               | Cells                                     |          |                 |                            | ОК       | Cancel    |            |
| 25 |                                |                                           |          |                 |                            |          |           |            |
| 26 |                                |                                           | 11988    | 18              |                            | 1000     | - 1       | 1          |

18

### Change Chart Type

- You can select different chart types for each series
- We used Clustered Column for Enrollment & Attendance
- Line for Attendance & Target rates on a secondary axis

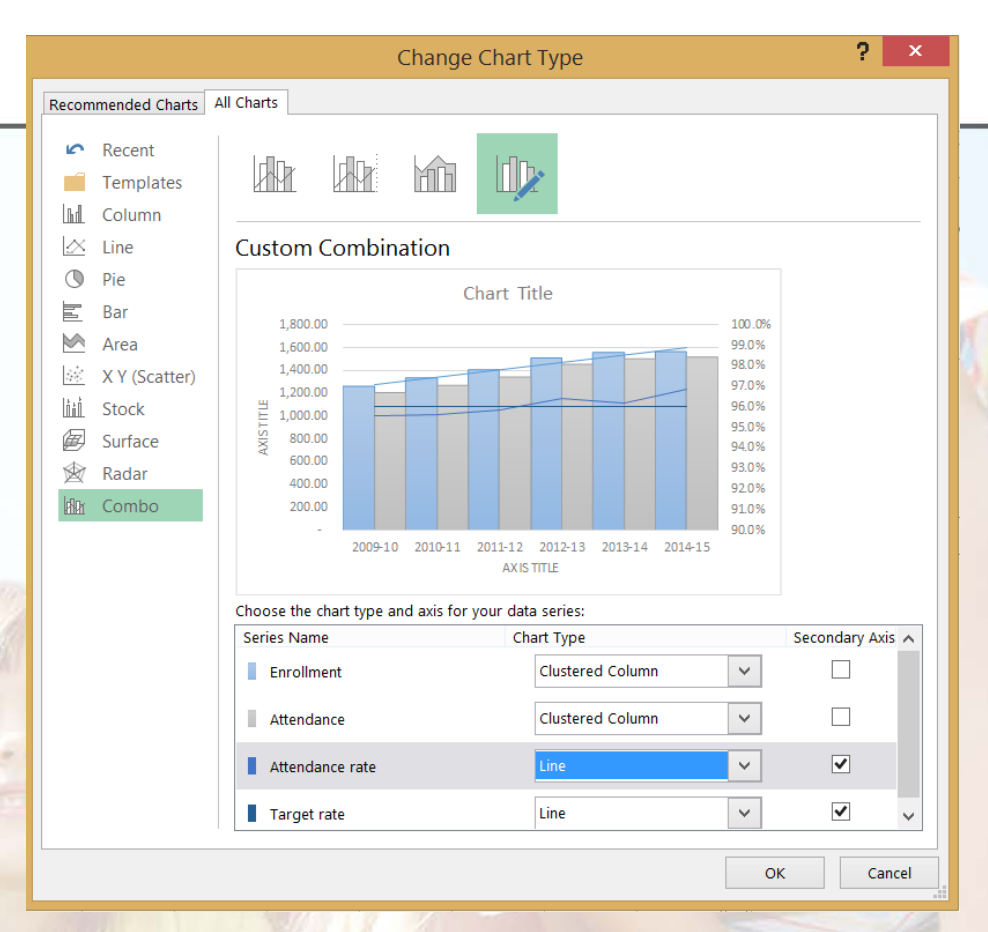

• Format menu

CHART TOOLS

DESIGN FORMAT

Series "Attendance"

Format Selection

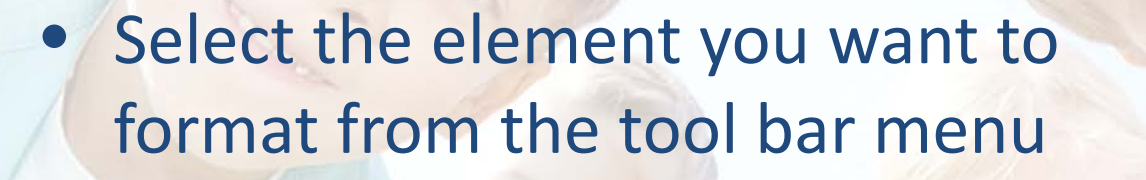

• OR from the format window that opens on the right

🔠 Reset to Match Style

Current Selection

Format Data Seri... • \* SERIES OPTIONS •  $\land$   $\land$   $\blacksquare$   $\checkmark$  FILL  $\bigcirc$  No fill

20

### Format the data series

- Select the series you want to format -
- Click to open the format window on the right side of the screen

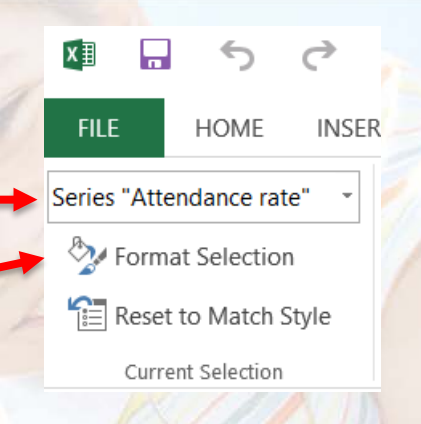

Format Chart Area ▼ × **CHART OPTIONS** ▼ | TEXT OPTIC

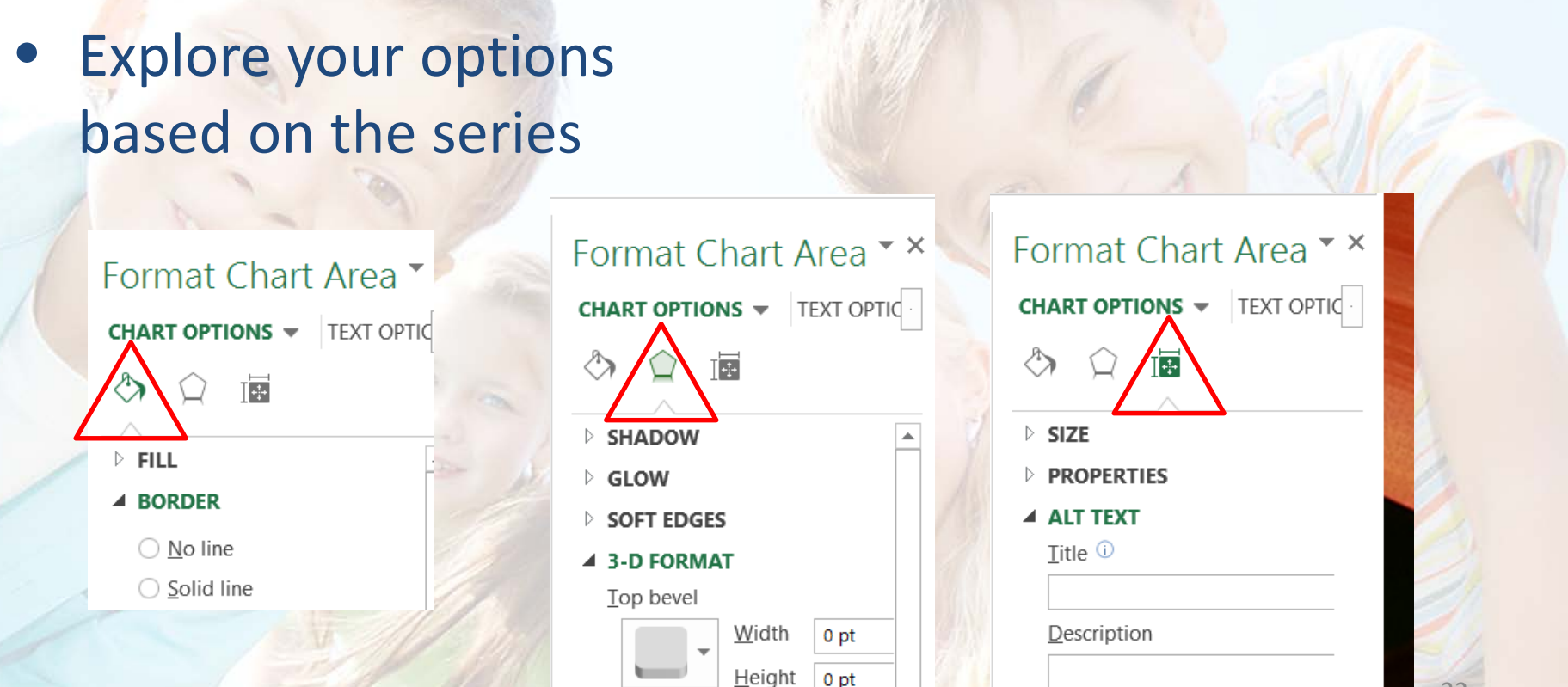

### Format menu

 Change the width of the gap between your data series

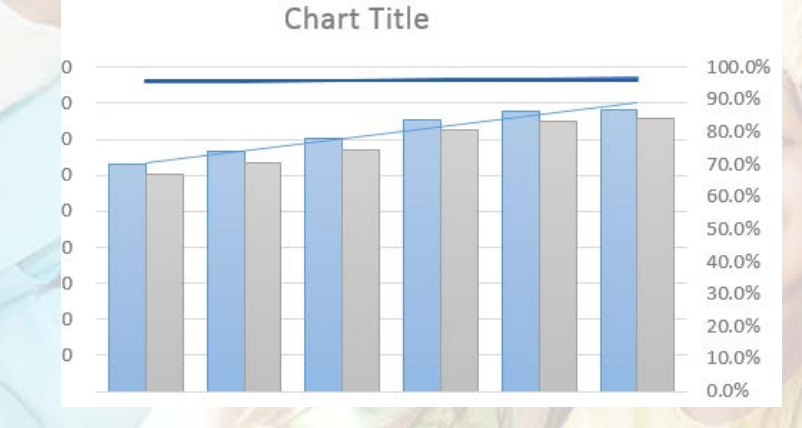

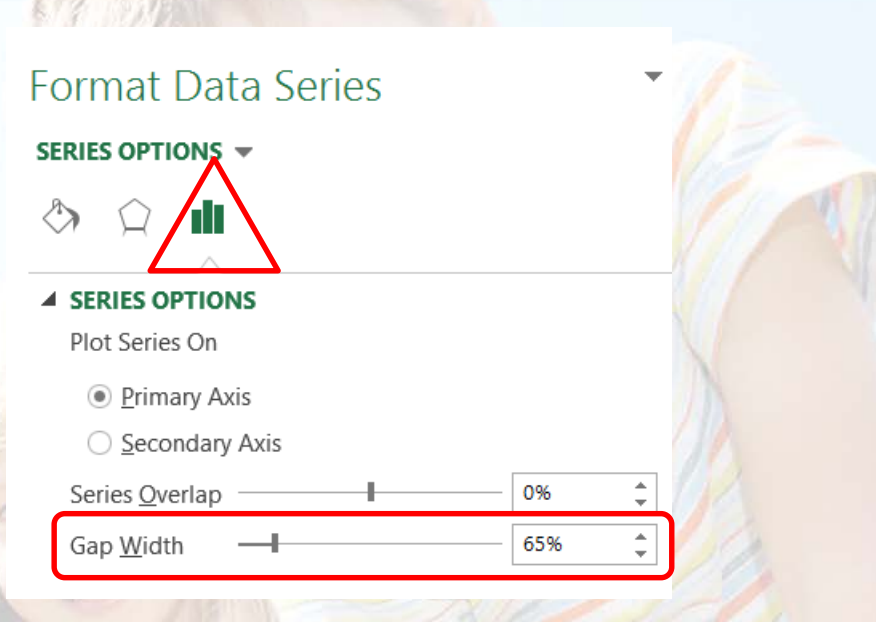

#### Format Axis

### • Change the scale on your axis

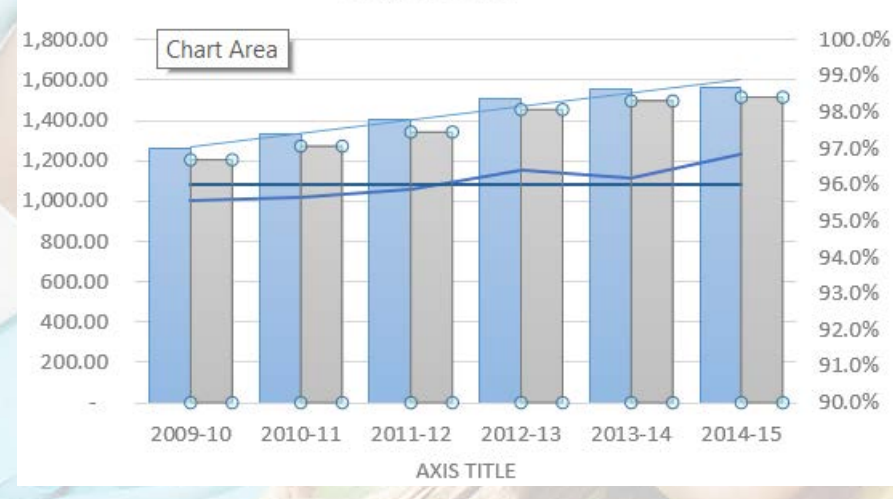

Chart Title

| AXIS OPTIONS - TEXT OPTIONS  |              |       |  |  |  |  |
|------------------------------|--------------|-------|--|--|--|--|
|                              |              |       |  |  |  |  |
|                              |              |       |  |  |  |  |
| Bounds                       |              |       |  |  |  |  |
| Minimum                      | 0.9          | Reset |  |  |  |  |
| Maximum                      | 1.0          | Reset |  |  |  |  |
| Units                        |              |       |  |  |  |  |
| Major                        | 0.01         | Auto  |  |  |  |  |
| Minor                        | 0.002        | Auto  |  |  |  |  |
| Horizontal axis crosses      |              |       |  |  |  |  |
| Automatic                    |              |       |  |  |  |  |
| ○ Axis valu <u>e</u>         |              | 0.0   |  |  |  |  |
| ○ <u>M</u> aximum axis value |              |       |  |  |  |  |
| Display <u>u</u> nits        | Non          | e 🔻   |  |  |  |  |
| Show display units label     | on chart     |       |  |  |  |  |
| Logarithmic scale            | <u>B</u> ase | 10    |  |  |  |  |
| Values in reverse order      |              |       |  |  |  |  |

• Change the coloring, line weight, line type etc. for line graphs

Change fill color, outline color, fill pattern or texture for block graphs

|   | Format Data Seri • 3<br>SERIES OPTIONS • | ×<br>Dz- |
|---|------------------------------------------|----------|
|   | ~ LINE / MARKER                          |          |
| 1 | ▲ LINE                                   | 61/ N    |
|   | ○ <u>N</u> o line                        |          |
|   | Solid line                               |          |
|   | ○ <u>G</u> radient line                  | 10       |
|   | ○ A <u>u</u> tomatic                     | 10       |
|   | <u>C</u> olor                            | 12       |
|   | Transparency I 0%                        | 20       |
|   | Width 2 pt 🗘                             | 20       |
|   | <u>C</u> ompound type                    |          |
|   | Dash type                                |          |
| 1 | Can type Round T                         | 25       |

# Determine the axis to plot the series on

Format Data Seri... ▼ SERIES OPTIONS ▼ ③ 
②

- SERIES OPTIONS
   Plot Series On
  - <u>Primary Axis</u>
  - Secondary Axis

### Add special effects

#### Format Data Seri... • ×

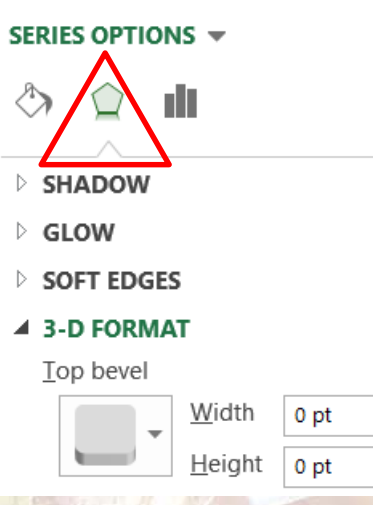

\*

#### Let's practice!

### LCAP metric – All staff highly qualified or exemplary

- Qualified staff
- Non-credentialed staff
- Mis-assigned staff

Data Source – Latest SARC

#### Credentialed Teachers

— With Full Credential

competence

Without Full Credential

— Teaching outside subject area of

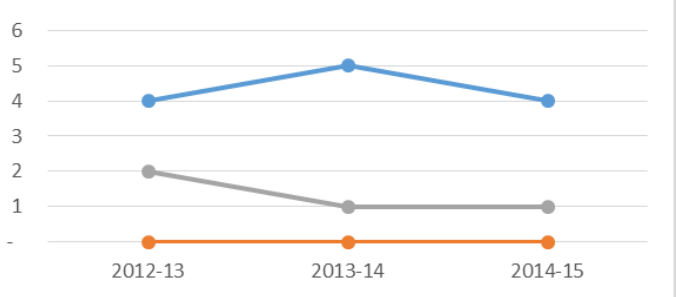

### Build your data table:

- Go to your district website and get the information from one or more of your SARC reports
- Highlight the data set

| Data Source - 2013-14 SAR |         |         |         |
|---------------------------|---------|---------|---------|
| Teachers                  | 2012-13 | 2013-14 | 2014-15 |
| With Full Credential      | 4       | 5       | 4       |
| Without Full Credential   | -       | -       | -       |
| Teaching outside subject  |         |         |         |
| area of competence        | 2       | 1       | 1       |

- On the INSERT tab
- Click the arrow for the Charts menu
- Select the chart type – Line with Markers
- Click OK
- Done!

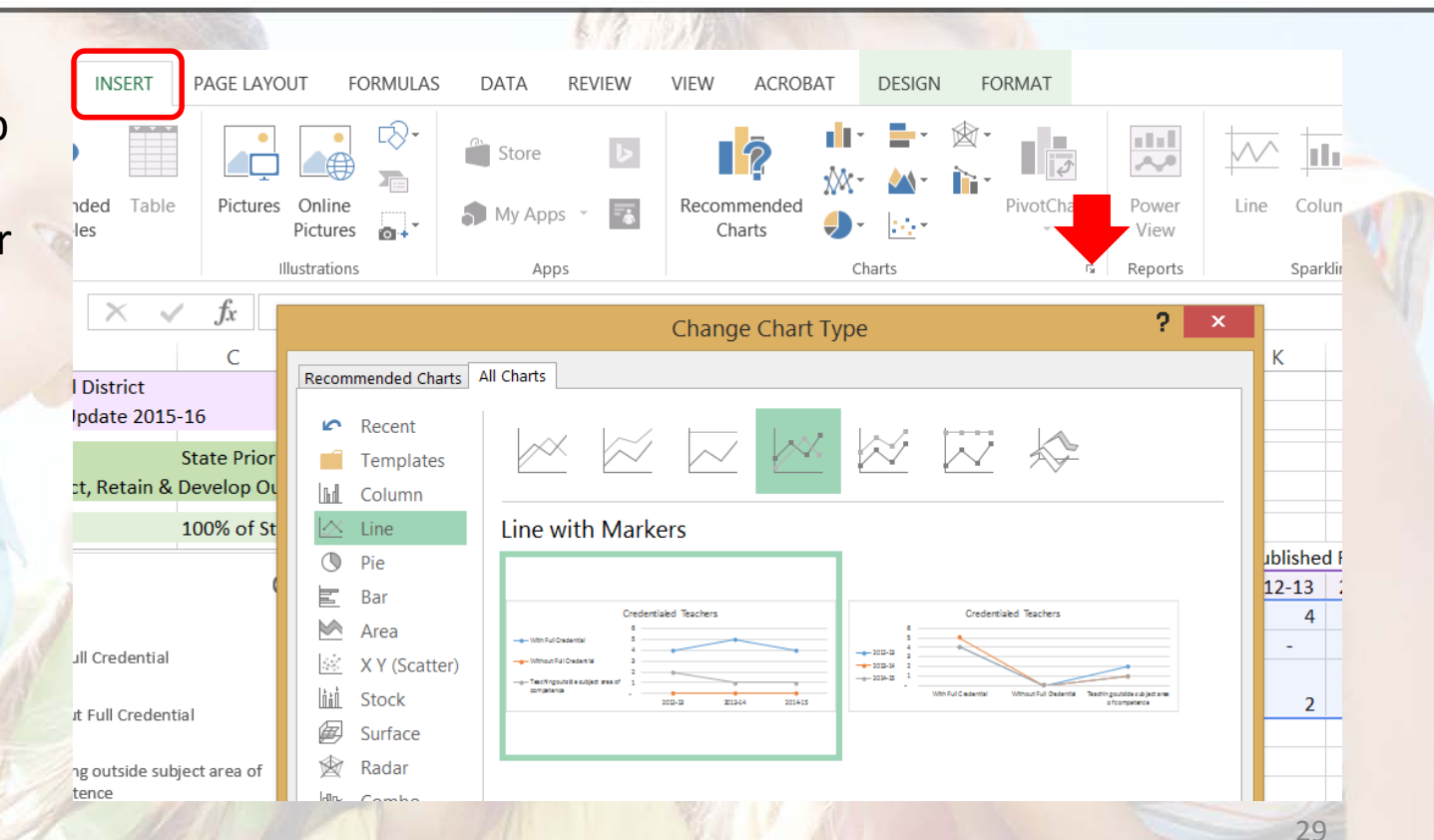

#### Let's practice!

LCAP metric – x% of students will score proficient or advanced on assessments

Data Source: Latest SARC Alternate: Ed-data.k12.ca.us

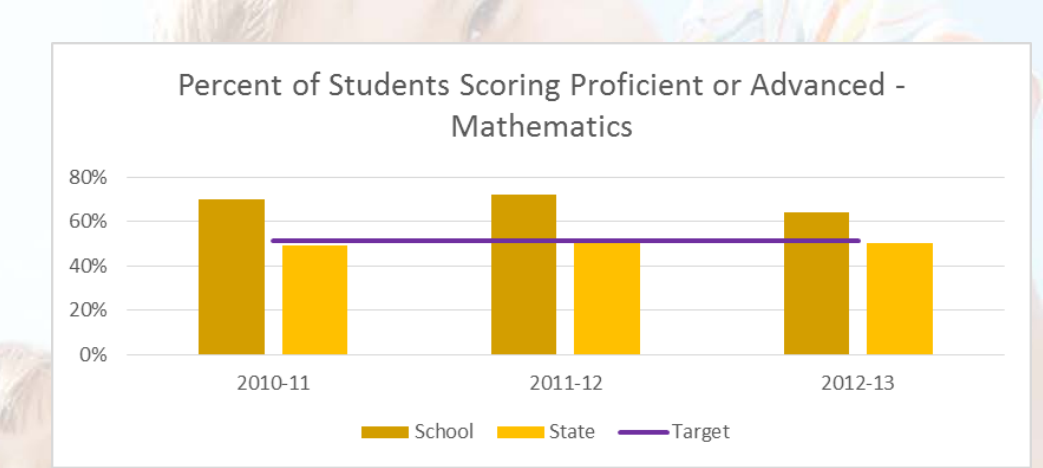

### Build your data table:

- Retrieve the data from your SARC or Ed-data.k12.ca.us
- Determine your target rate
- Highlight the data set

| Mathematics | 2010-11 | 2011-12 | 2012-13 |
|-------------|---------|---------|---------|
| School      | 70%     | 72%     | 64%     |
| State       | 49%     | 50%     | 50%     |
| Target      | 51%     | 51%     | 51%     |

- On the INSERT tab
- Click the arrow for the Charts menu
- Select the chart type – Clustered Column
- Click OK

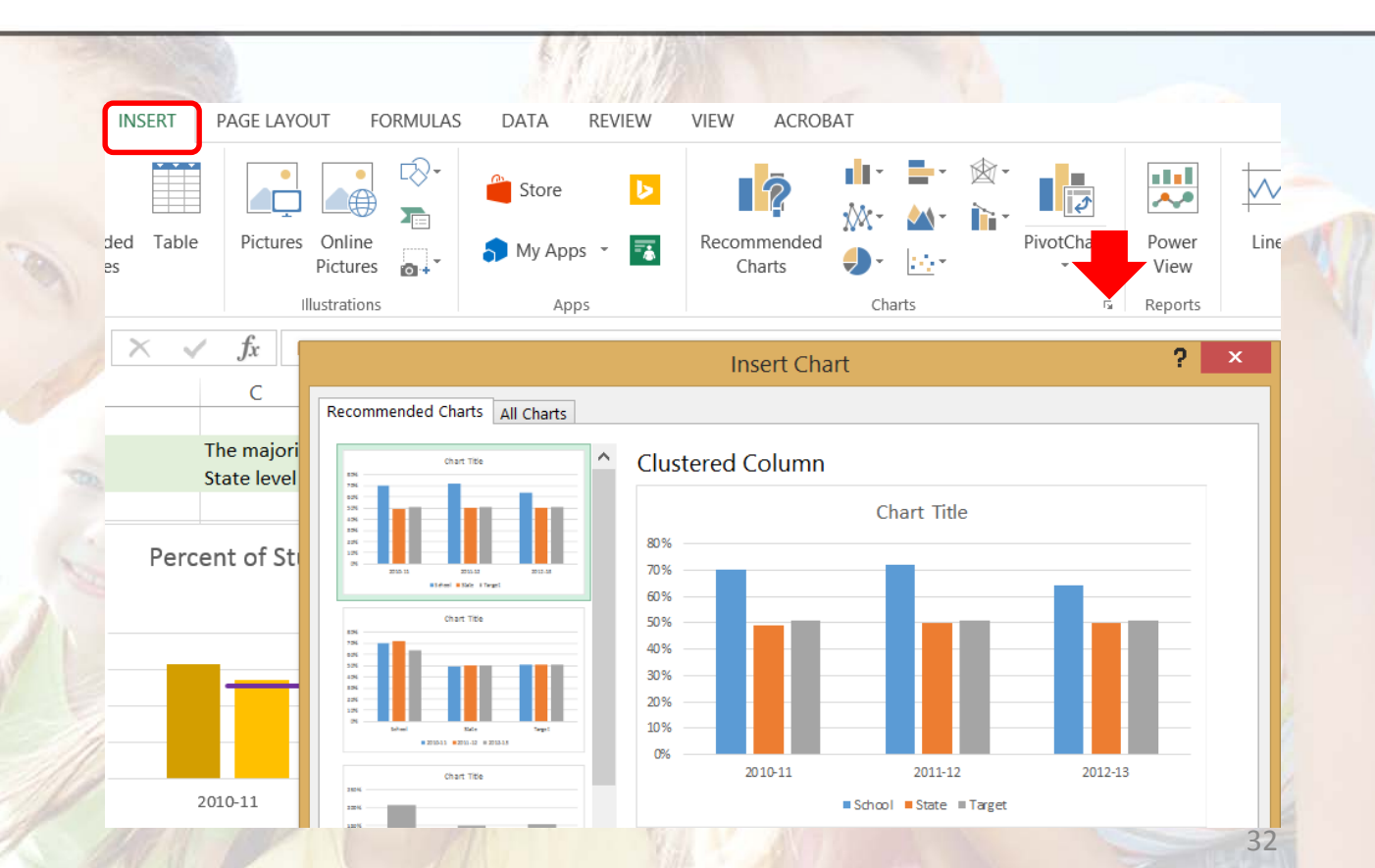

Click on the chart

DESIGN FORMAT \$ Select Switch Row/ Change Move Column Data Chart Type Chart Data Location Type 2 Change Chart Type ded Charts All Charts cent mplates lumn Custom Combination e Percent of Students Scoring Proficient or Advanced ea Mathematics (Scatter) 80% ock 60% 40% rface 20% dar 096 2010-11 2011-12 2012-13 School State - Target Choose the chart type and axis for your data series: Series Name Chart Type Secondary Axis 🔺 Clustered Column School State Clustered Column  $\sim$ Target  $\checkmark$  $\square$ Line OK Cancel 33

- From the Design menu, select Change Chart Type

• Change the series 'Target' to a Line graph

Don't reinvent the wheel...

# READY MADE CHARTS & GRAPHS

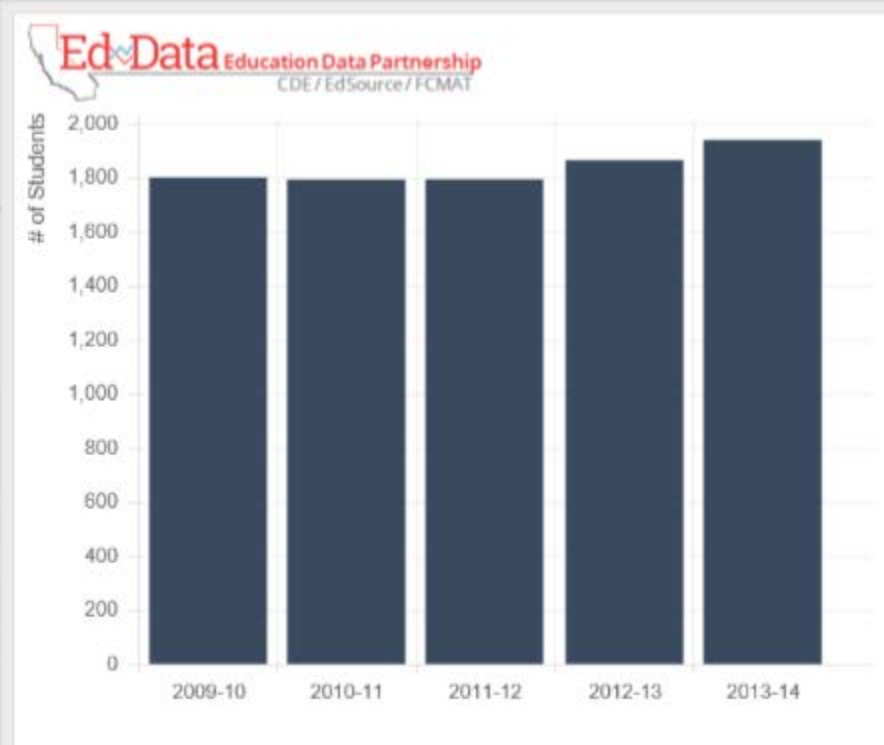

#### Enrollment

#### **Dixie Elementary** 21-65318-0000000

This graph displays the total enrollment for this district. Enrollment is measured by counting the number of students enrolled in school on a particular day in October.

> 800 400

> > 0

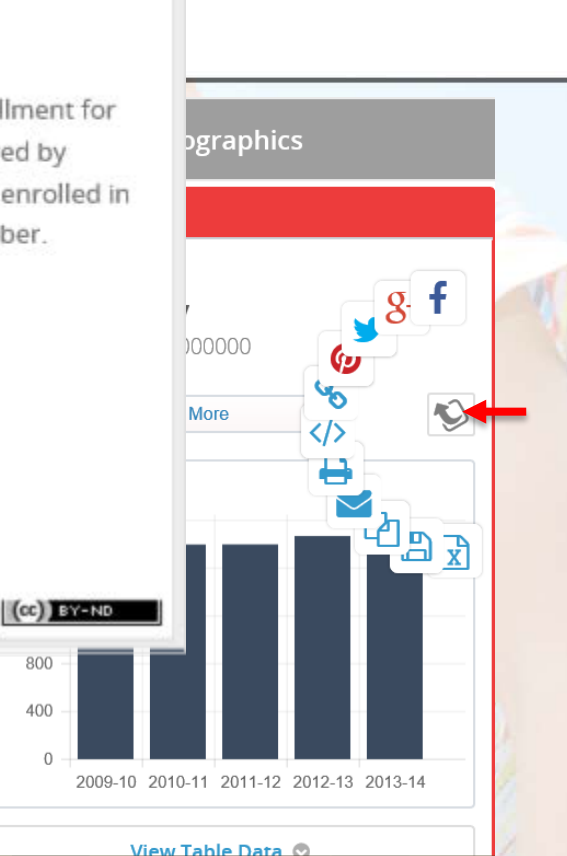

- Or share the graph in a host of media
- Watch the site new data sets coming soon

- DataQuest for Enrollment series:
- http://dq.cde.ca.gov/dataquest/

#### Select Year of Data and County

1) Determine a time frame.

● Single year -- select year: 2013-14 ∨

 $\sim$ 

2) Select County.

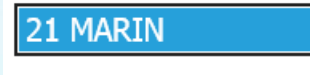

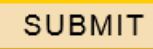

| [ | 1. Select Level:    |
|---|---------------------|
|   | Level: County 🗸     |
| [ | 2. Select Subject:  |
|   | Subject: Enrollment |
|   | 3. Click Submit:    |
| 1 | SUBMIT RESET        |
|   |                     |

• Select the time-series

County Selected: 21 MARIN

#### Select a Report

- O County Enrollment by Ethnicity
- County Enrollment by Ethnicity (with district data)
- $\bigcirc$  County Enrollment by Grade
- County Enrollment by Grade (with district data)
- O County Enrollment by Gender, Grade & Ethnic Designation
- Enrollment in Educational Options by Type
- Enrollment in Educational Options (with district data)
- Time Series Public School Enrollment Graph!

Submit

• Insert to your application using Insert, Screenshot, Screen clipping

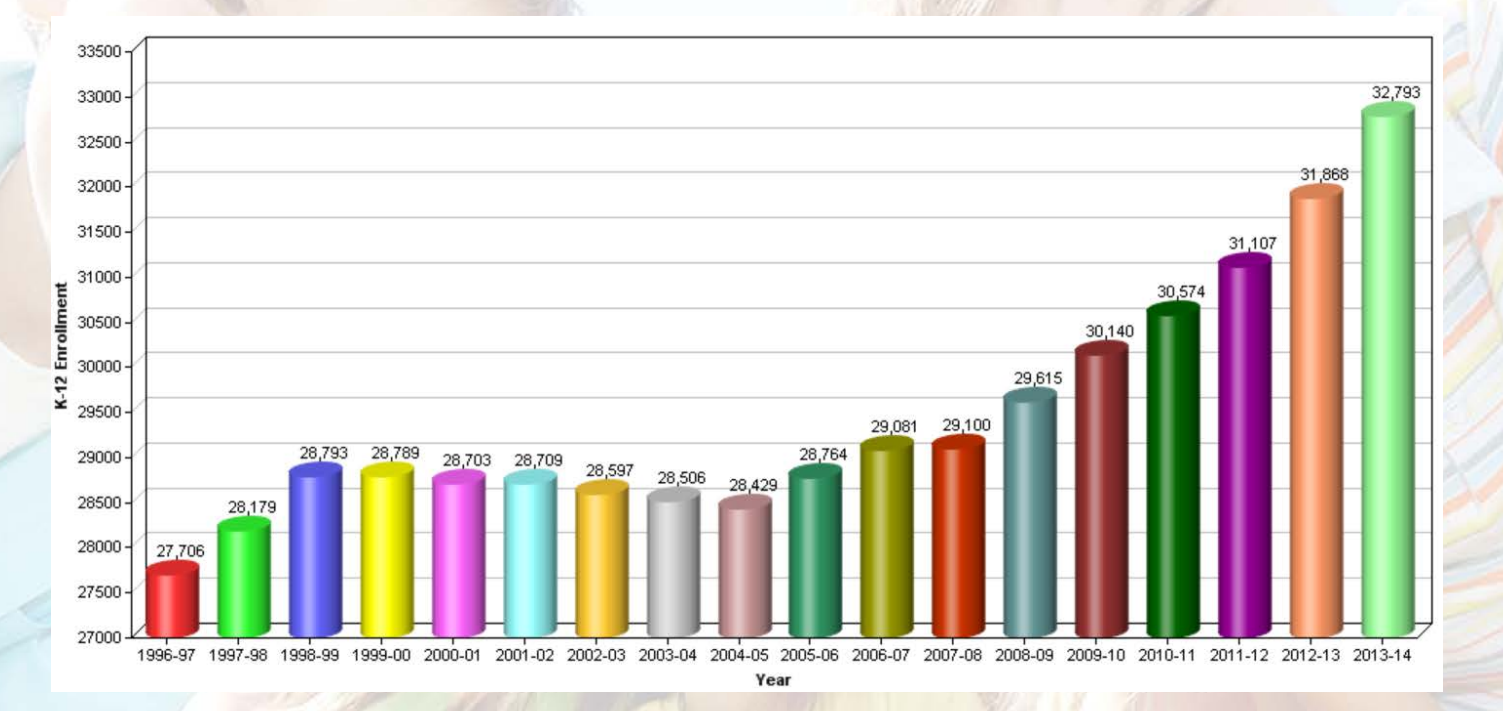

### Screenshots

- Screenshots are your friend
- Great visual tool for e-mails and PowerPoint presentations
- Works in <u>all</u> Office applications
- Insert\Screenshot\Screen Clipping

|            |            |                                   |                |         |           | 1                                                                                     | Α                                |                 |
|------------|------------|-----------------------------------|----------------|---------|-----------|---------------------------------------------------------------------------------------|----------------------------------|-----------------|
| lip<br>Art | Screenshot | Photo<br>Album *                  | Shapes SmartAr | t Chart | Hyperlink | Action                                                                                | Text<br>Box                      | Heade<br>& Foot |
| Ir         | Available  | Windows                           |                |         |           |                                                                                       |                                  |                 |
|            |            | Altana<br>Ber<br>Ber<br>R & 8 8 8 |                |         | -5.<br>63 | Not Instance<br>Kand Hole<br>Anna Anna<br>Anna Anna<br>Anna Anna<br>Anna Anna<br>Anna | incer<br>Incer<br>Incer<br>Incer |                 |
|            | E Conse    | n Clinnin                         | a              |         |           |                                                                                       |                                  |                 |

## Use Data bars and conditional formatting to highlight data quickly and easily without charting

| Other Recommendations                 |          |        |          |          |          |          |          |    |
|---------------------------------------|----------|--------|----------|----------|----------|----------|----------|----|
|                                       | Dist C   | Dist H | Dist I   | Dist J   | Dist M   | Dist O   | Dist S   |    |
| Criteria #1 - Adheres to Template     |          |        |          |          |          |          |          |    |
| Section 1: Stakeholder Engagement     |          |        |          |          |          |          |          | 2  |
| Section 2: Goals & Progress           |          | ¥      | <b>~</b> |          |          |          | <b>~</b> | 4  |
| Section 3: Actions, Services & Exp    |          |        |          |          |          |          |          | 6  |
| Criteria #2 - Sufficient Expenditures | <b>v</b> |        |          | <b>~</b> | <b>v</b> |          | <b>v</b> | 9  |
| Criteria #3 Part 1 (Section 3C)       | <b>v</b> | ¥      |          |          | <b>v</b> |          | <b>v</b> | 13 |
| Criteria #3 Part 2 (Section 3D)       | v        | ¥      |          | <b>~</b> |          | <b>~</b> | <b>v</b> | 8  |
|                                       |          |        |          |          |          |          |          |    |

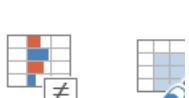

Conditional Forma Formatting Table Styles Highlight selection, use drop down to select Data Bar and choose color

#### Color!

Coloring the title header is an easy way to pull your data together

Conditional formatting can be used to provide color

Data bars provide a quick and easy way of highlighting a set of numbers

- Data tables can be made more user friendly without charting by using Conditional formatting
- Allows you to set conditions to highlight data and bring them to the forefront with formatting options

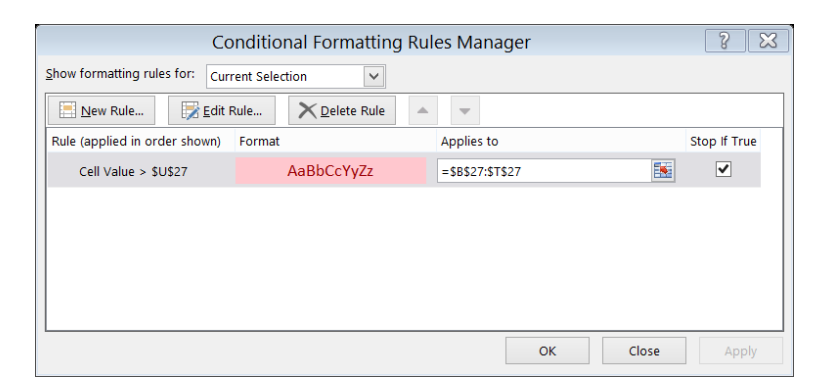

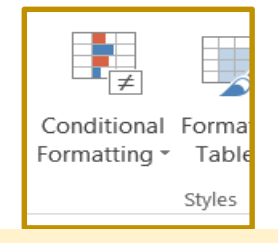

Use drop down to select <u>Highlight cell rules</u>, Choose from pre-set options. or create custom formula at Manage Rules

# DATA SOLRES

### Data Sources

- Marin County LCAP Metrics
- Student Information Systems
- Pupil Counts (SEIS, CalPADS etc.)
- QCC for budget, financial and HR data
- Budget, Interims, Unaudited Actuals (SACS)
- Your SARC reports published in February 2015 provide data for each of the State Priorities associated with the LCAP
- Where else do you maintain data in your district?

### Data Source

#### • DataQuest has historical data for

- School Performance
- Test Scores
- Student Demographics
- Postsecondary Transition
- School Staffing
- Student Misconduct and Intervention
- California Healthy Kids Survey
- California School Climate Survey
- California School Climate Report Card
- School Quality Snapshot
- Subject Area Courses

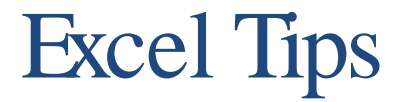

- Default View shows Average/Count/Sum
- Select an array of cells, then look at the lower right hand corner of your screen
- Quick method for double checking data entry

|   | А |
|---|---|
| 1 |   |
| 2 | : |
| 3 | : |
| 4 |   |
| 5 |   |
| _ |   |

|            |          |         | - |      |   |     | _ | - |
|------------|----------|---------|---|------|---|-----|---|---|
|            | 1111     |         |   |      |   |     | • | 1 |
| Average: 3 | Count: 5 | Sum: 15 |   | 120% | Θ | -0- | ( | ÷ |

### Keyboard Shortcuts

- Selecting Arrays
  - Control + Shift + Down
  - Control + Shift + Right
  - Control + Shift + End
- Fill
  - Control + D (to fill down)
    Control + R (to fill right)
- Navigation - Control + End (to last cell) - Control + Home (first cell) (add Fn key if in Windows 8)
  - Carriage Return Alt + Enter Sum Alt +

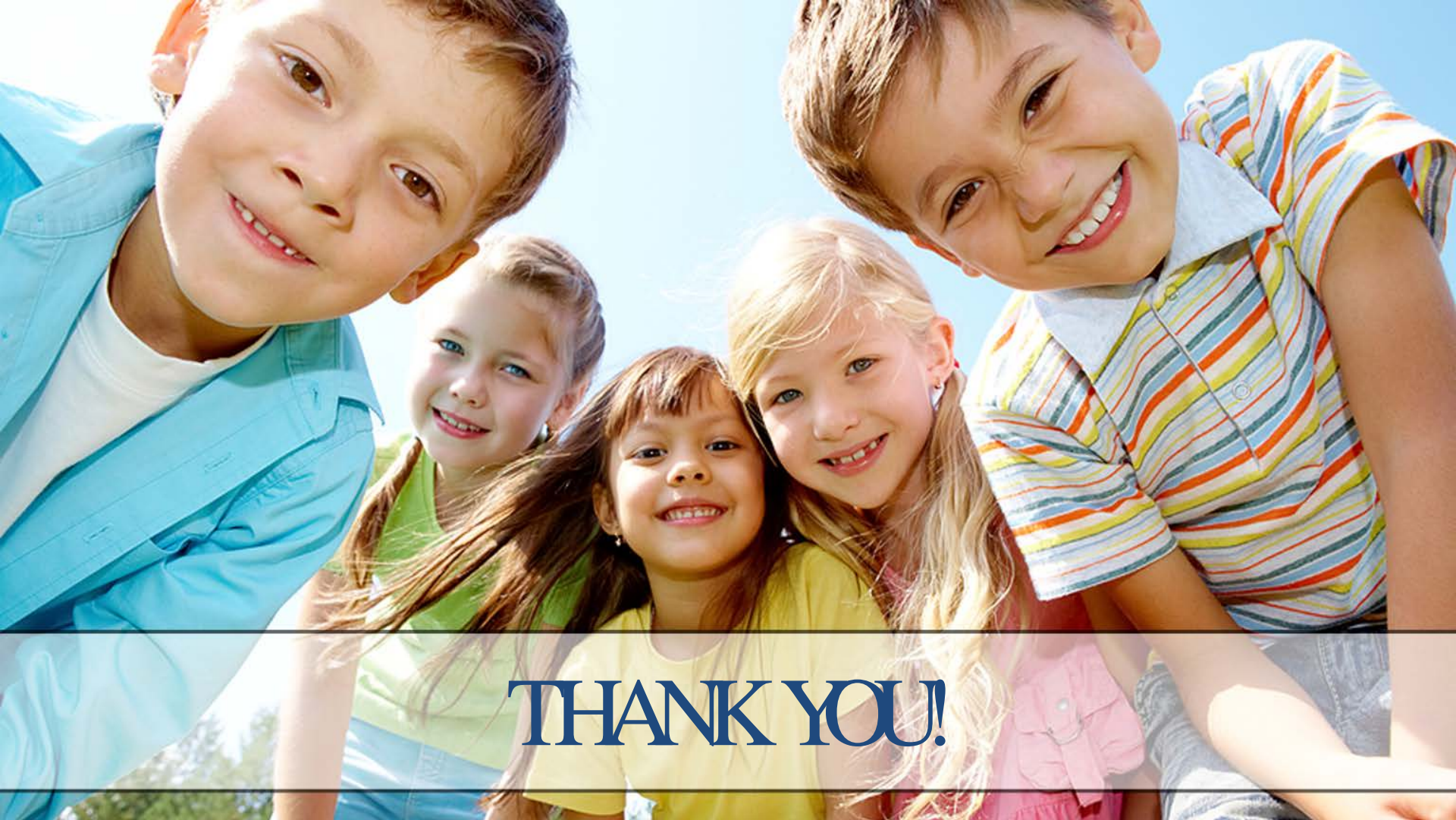